## Инитпро | ОФД

Настройка подключения к ОФД Инитпро для кассовых аппаратов РА<u>Y kiosk</u>

https://ofd-initpro.ru

## Настройка подключения через утилиту

1. Скачайте и установите утилиту «Тест драйвера FR» («Тест драйвера ККТ»).

Примечание: Необходимые прошивки и программы можно скачать с сайта http://www.paykiosk.ru/

- 2. Подключите кассу к компьютеру с помощью RS-232 или USB.
- 3. Запустите утилиту.
- 4. В открывшемся окне нажмите «Настройка свойств», далее «Поиск оборудования».

| Логические устро                                                                     | рйства                  |             | Проверка связи     |                                                             | ~  | Длинный запрос                                   |
|--------------------------------------------------------------------------------------|-------------------------|-------------|--------------------|-------------------------------------------------------------|----|--------------------------------------------------|
| Nº 1 9стройство                                                                      | N#1                     | <u> </u>    | Параметры обмена.  |                                                             |    | Краткий запрос                                   |
| Пароль сист. адм                                                                     | инистратора: 30         |             | Поиск оборудования |                                                             |    | Параметры устройства                             |
| Подключение:<br>Протокол обмена                                                      | Локально<br>стандартный | •           | Сервис             |                                                             |    | Параметры модели                                 |
| Поиск оборуд                                                                         | ования                  |             |                    |                                                             |    | Описания ошибок                                  |
| Іорт Сі                                                                              | корость Назва           | ние         |                    | Д Начать                                                    |    | Версия драйвера                                  |
| Ree                                                                                  |                         |             |                    |                                                             |    |                                                  |
| COM1 1                                                                               | 15200 PAYON             | ILINE-01-PA |                    |                                                             | 1  | Сбросить состояние                               |
| COM1 1<br>COM2<br>COM28                                                              | 115200 PAYON            | NLINE-01-ФА |                    | 🔲 Останови                                                  | пь | Сбросить состояние<br>Таблицы                    |
| COM1 1<br>COM2<br>COM28<br>COM28<br>COM29<br>COM30                                   | 115200 PAYON            | NLINE-01-ФА |                    | Остановя                                                    | ms | Сбросить состояние<br>Таблицы<br>Заводской номер |
| COM1 1<br>COM2<br>COM2<br>COM28<br>COM29<br>COM30<br>COM30<br>COM31<br>COM40         | 115200 PAYON            | NUNE-01-ФА  |                    | Останови                                                    | пь | Сбросить состояние<br>Таблицы<br>Заводской номер |
| COM1 1<br>COM2<br>COM28<br>COM29<br>COM30<br>COM30<br>COM31<br>COM40                 | 115200 PAYON            | NUNE-01-ФА  |                    | Останова Останова                                           | пь | Сбросить состояние<br>Таблицы<br>Заводской номер |
| 2 COM1 1<br>2 COM2<br>2 COM28<br>2 COM29<br>2 COM30<br>2 COM30<br>2 COM31<br>2 COM40 | 115200 PAYON            | NLINE-01-ФА |                    | <ul> <li>Остановя</li> <li>Настройка</li> <li>ОК</li> </ul> |    | Сбросить состояние<br>Таблицы<br>Заводской номер |

 Запомните настройки обмена данными, закройте окно «Поиск оборудования» и выберите в поле номер СОМ-порта, по которому осуществляется связь с ККТ, а в поле «Скорость» – скорость обмена между ККТ и ПК.

| <b>n</b>                   | ×               |                     |
|----------------------------|-----------------|---------------------|
| Логические устро           |                 | Проверка связи      |
| па тастроиство             | <u> </u>        | Параметры обмена    |
| Пароль сист. адм           | инистратора: 30 | Поиск оборудования  |
| Подключение:               | Локально 💌      |                     |
| Протокол обмена            | Стандартный 👱   | Сервис              |
| СОМ порт:                  | COM 1           | Таблицы             |
| Скорость:                  | 115200          | Дополнит, рараметры |
| Таймаут:                   | 1050            |                     |
|                            |                 | О драйвере          |
|                            |                 |                     |
| Пароль: 30<br>Модель: Авто | определение     |                     |
| Пароль: 30<br>Модель: Авто | определение     | ]                   |

6. Нажмите кнопку «Проверка связи» и убедитесь, что она установлена.

## Настройка связи с ОФД

Если вы применяете данную инструкцию, то сделайте настройки ОФД в ККТ до фискализации.

Примечание: данные настройки можно изменить в процессе **фискализации**, в программе «**Мастер фискализации**». Программа и инструкция доступны на сайте <u>www.paykiosk.ru</u> в разделе «Скачать». Данная утилита является разработкой компании «ШТРИХ-М», поэтому вы можете воспользоваться подготовленным нами видео <u>https://ofd-initpro.ru/helpcenter/videomaterials/?videoAutoplay=171.</u>

1. В утилите «Тест драйвера FR» зайдите в «Таблицы» (кнопка на правой панели).

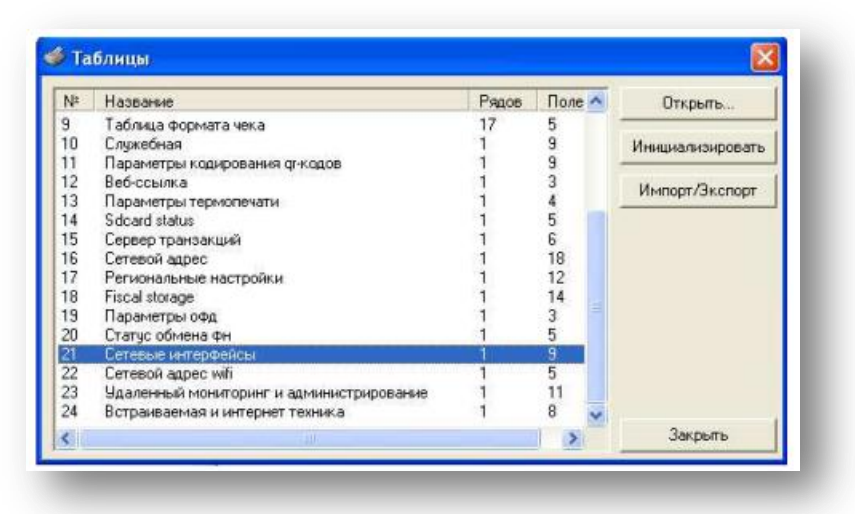

- 2. Откройте Таблицу 18 «Fiscal Storage».
- 3. Заполните поля 7-9: укажите наименование вашей организации, ФИО оператора, который будет проводить операцию регистрации и юр.адрес организации.
- 4. Заполните поля № 10 -13 следующими данными:

Ofd name: **ОФД Инитпро** Ofd URL: **ofd-initpro.ru** Ofd INN**: 5902034504** Tax office URL**: www.nalog.ru** 

| erial number<br>nn<br>nm | 0220360005000466<br>7705721283                                                                                    |                                                                                                    |                                                                                                    |
|--------------------------|----------------------------------------------------------------------------------------------------|----------------------------------------------------------------------------------------------------|----------------------------------------------------------------------------------------------------|
| nn<br>nm                 | 7705721283                                                                                                    |                                                                                                    |                                                                                                    |
| nm                       |                                                                                                    |                                                                                                    |                                                                                                    |
|                          | 0000000001031041                                                                                                  |                                                                                                    |                                                                                                    |
| s serial number          | 9999078900004585                                                                                                  |                                                                                                    |                                                                                                    |
| ax system                | 1                                                                                                    |                                                                                                    |                                                                                                    |
| ork mode                 | 5                                                                                                    |                                                                                                    |                                                                                                    |
| ser                      | ЗАО ТОРГОВЫЙ ОБЪЕКТ N1                                                                                            |                                                                                                    |                                                                                                    |
| perator                  | Директор Иванов П.М.                                                                                              |                                                                                                    |                                                                                                    |
| ddress                   | 109097, Москва, ул. Ильинка,                                                                                      | 9                                                                                                    |                                                                                                    |
| fd name                  | ОФД Инитпро                                                                                                    |                                                                                                    |                                                                                                    |
| fd url                   | ofd-initpro.ru                                                                                                    |                                                                                                    |                                                                                                    |
| fd inn                   | 5902034504                                                                                                    |                                                                                                    |                                                                                                    |
| ax office url            | www.nalog.ru                                                                                                    |                                                                                                    |                                                                                                    |
| есто расчета             | Торговый зал                                                                                                    |                                                                                                    |                                                                                                    |
|                          | ax system<br>ork mode<br>ser<br>perator<br>ddress<br>fd name<br>fd url<br>fd inn<br>ax office url<br>ecto pacueta | ax system     1       ork mode     5       ser     ЗАО ТОРГОВЫЙ ОБЪЕКТ N1       perator     Директор Иванов П.М.       ddress     109097, Москва, ул. Ильинка,       fd name     ОФД Инитро       fd url     ofd-initpro.ru       fd inn     5902034504       ax office url     www.nalog.ru       есто расчета     Торговый зал | ax system 1<br>ork mode 5<br>ser ЗАО ТОРГОВЫЙ ОВЪЕКТ N1<br>perator Директор Иванов П.М.<br>ddress 109097, Москва, ул. Ильинка, 9<br>fd name ОФД Инитпро<br>fd url ofd-initpro.ru<br>fd inn 5902034504<br>ax office url www.nalog.ru<br>ecto расчета Торговый зал |

- 5. Зайдите в Таблицы и выберите Таблицу 19 «Параметры ОФД».
- 6. Введите следующие данные:

Сервер: **kkt.ofd-initpro.ru** Порт: **9999** Таймаут чтения ответа**: 10000** 

| 🆓 Параметры офд |                       |                    |  |  |  |  |
|-----------------|-----------------------|--------------------|--|--|--|--|
| Поле            | Название              | Значение           |  |  |  |  |
| 1               | Сервер                | kkt.ofd-initpro.ru |  |  |  |  |
| 2               | Порт                  | 9999               |  |  |  |  |
| 3               | Таймаут чтения ответа | 10000              |  |  |  |  |
|                 |                       |                    |  |  |  |  |
|                 |                       |                    |  |  |  |  |
|                 |                       |                    |  |  |  |  |
|                 |                       |                    |  |  |  |  |
| 1               |                       |                    |  |  |  |  |
| Тип: число      | Диапазон: 065535 Pase | ер, байт: 2        |  |  |  |  |